## **EFILE TEXAS SELF HELP STEP-BY-STEP SMALL CLAIM FILING GUIDE**

1. Click "Start a Filing"

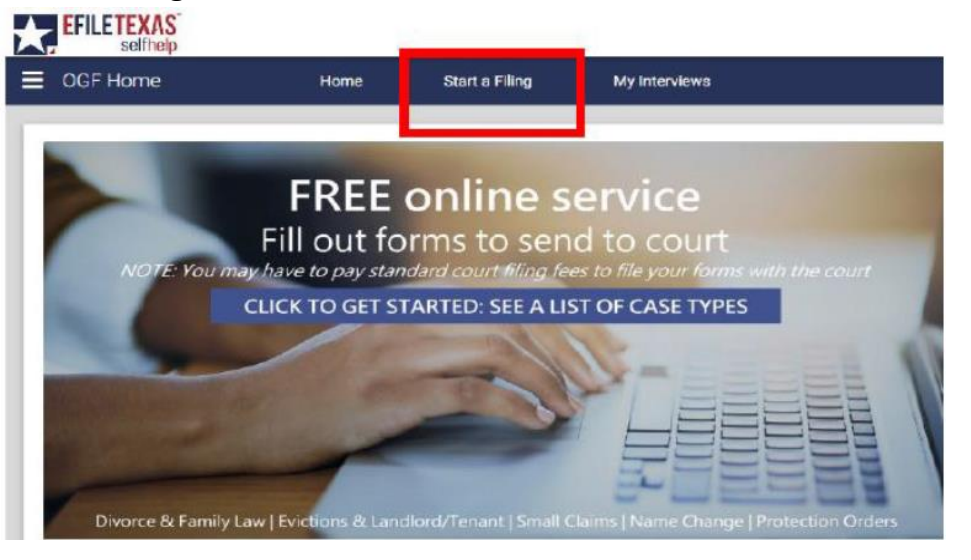

2. Scroll down filing options and click "Texas Small Claims Petition"

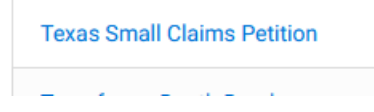

3. Read the information on the next few pages and click Next each page if you wish to continue

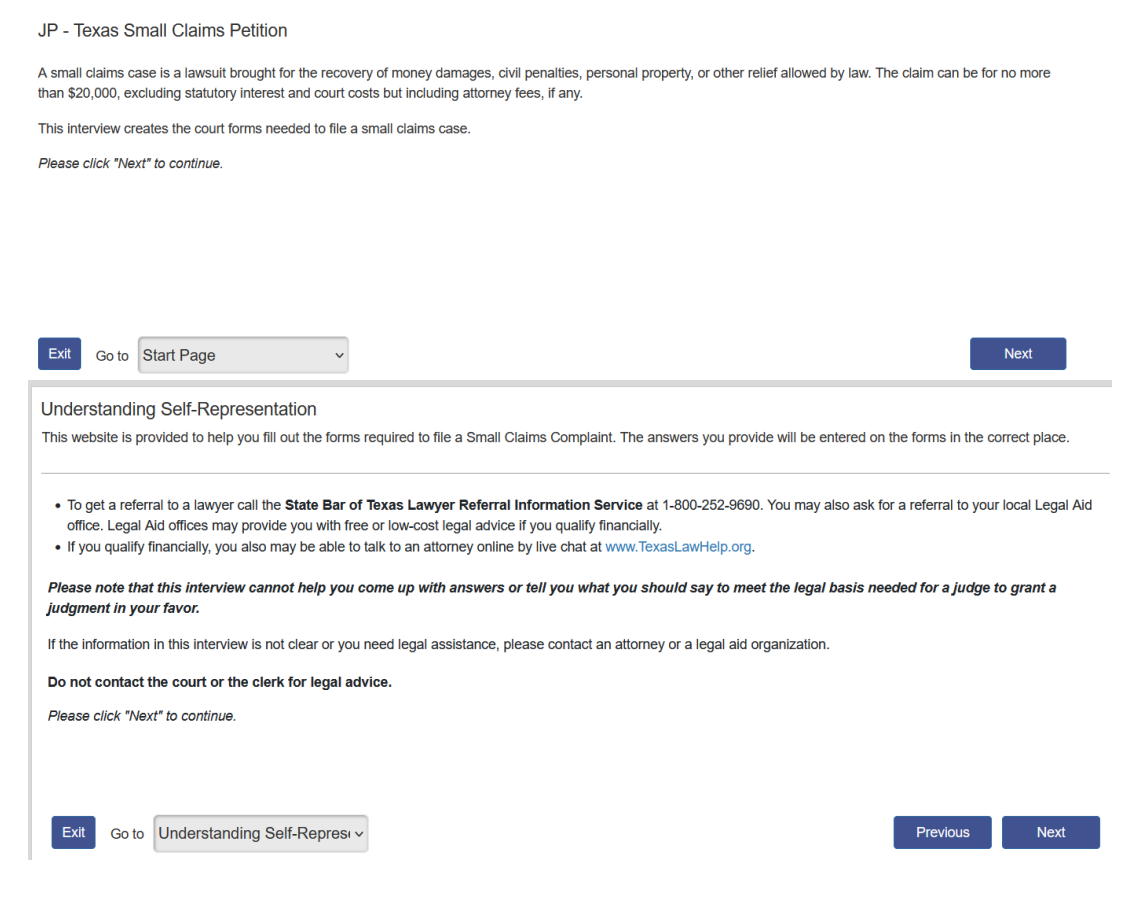

| <ul> <li>Petition for Small Claims Case</li> <li>Declaration of Military Status of Defendant</li> </ul>                                                                                                    |               |  |
|----------------------------------------------------------------------------------------------------|---------------|--|
|                                                                                                    |               |  |
|                                                                                                    |               |  |
|                                                                                                    |               |  |
| Exit Go to Forms to be Prepared V                                                                                                    | Previous Next |  |
| nformation Needed to Prepare Forms<br>n order to complete this interview, you will need the following information:                                                                                                    |               |  |
|                                                                                                    |               |  |
|                                                                                                    |               |  |
| Plaintiffs' Name and Contact Information     Defendants' Name and Contact Information (Addresses and Phone Numbers)     Details about your Complete (i.e. Specifics about preparty requested or amount of manage requested)                                                                                                    |               |  |
| <ul> <li>Plaintiffs' Name and Contact Information</li> <li>Defendants' Name and Contact Information (Addresses and Phone Numbers)</li> <li>Details about your Complaint (i.e. Specifics about property requested or amount of money requested)</li> <li>Military Status of the Defendant(s), including a Defense Manpower Data Center Verification Letter where applicable.</li> </ul> |               |  |
| <ul> <li>Plaintiffs' Name and Contact Information</li> <li>Defendants' Name and Contact Information (Addresses and Phone Numbers)</li> <li>Details about your Complaint (i.e. Specifics about property requested or amount of money requested)</li> <li>Military Status of the Defendant(s), including a Defense Manpower Data Center Verification Letter where applicable.</li> </ul> |               |  |
| <ul> <li>Plaintiffs' Name and Contact Information</li> <li>Defendants' Name and Contact Information (Addresses and Phone Numbers)</li> <li>Details about your Complaint (i.e. Specifics about property requested or amount of money requested)</li> <li>Military Status of the Defendant(s), including a Defense Manpower Data Center Verification Letter where applicable.</li> </ul> |               |  |
| <ul> <li>Plaintiffs' Name and Contact Information</li> <li>Defendants' Name and Contact Information (Addresses and Phone Numbers)</li> <li>Details about your Complaint (i.e. Specifics about property requested or amount of money requested)</li> <li>Military Status of the Defendant(s), including a Defense Manpower Data Center Verification Letter where applicable.</li> </ul> |               |  |

## 4. Use the drop down to select Tarrant for the county and precinct. Click Next

The first step to filing in the correct place is the select the correct county in which to file. If you are not sure which county to select, click here and do a search using the zip code to determine the right county.

| Select the county whe                                                   | ere you wan                                  | t to file your claim. ★                                                                                                    |
|-------------------------------------------------------------------------|----------------------------------------------|----------------------------------------------------------------------------------------------------|
| Tarrant                                                                 | ~                                            |                                                                                                    |
| Next, you have to det                                                   | ermine which                                 | h Justice Court to file in.                                                                                                    |
| Tarrant County has p<br>Please copy and pasi<br>/en/elections/interacti | rovided an o<br>te the follow<br>ve-maps.htr | nline resource to help you identify which Justice Court has jurisdiction over your location.<br>ing link into a new window of your browser to search Tarrant County's website to find your JP Court: https://www.tarrantcountytx.gov<br>nl. |
| Please select the Jus                                                   | tice of the F                                | eace Court where you want to file your case: *                                                                                                    |

Tarrant County - JP Preci v

Forms to be Prepared

## 5. Information about the Plaintiff(s)-select number of plaintiffs and click Next

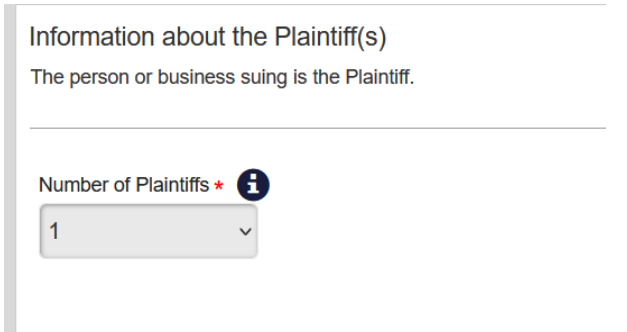

6. Select Person or Entity and enter information about the plaintiff. Information typed into eFile MUST match information on petition EXACTLY; otherwise, your envelope WILL BE rejected. Click Next

| Full Name<br>First *<br>first      | Middle | Last                   | *<br>ne    |                      | Suffix<br>[Select] ~ |
|------------------------------------|--------|------------------------|------------|----------------------|----------------------|
| Mailing Addres<br>Street Address * | 55     |                        |            |                      |                      |
| 123 Random                         | et     |                        |            |                      |                      |
| 125 Kanuom                         | SL     |                        |            |                      |                      |
| City *                             | 51     | State *                |            | Zip *                |                      |
| City *                             | St     | State *                | ~          | Zip <b>*</b>         |                      |
| City * Ft Worth Phone Number       | *      | State *<br>TX<br>Fax N | ~<br>lumbe | Zip *<br>76132<br>er |                      |

## 7. Select number of defendants. Click Next

Information about the Defendant(s)
The person or business being sued is the Defendant.

 Number of Defendants \* 1

8. Select Person or entity and enter information on defendant. Information typed into eFile MUST match information on petition EXACTLY; otherwise, your envelope WILL BE rejected. Click Next

| Full Name                                                  |        |         |              |
|------------------------------------------------------------|--------|---------|--------------|
| First *                                                    | Middle | Last *  | Suffix       |
| JOHN                                                       |        | SMITH   | [Select] \   |
| Service Addre<br>Street Address *                          | :55    |         |              |
| Service Addres<br>Street Address *<br>123 STREET           | :55    |         |              |
| Service Addree<br>Street Address *<br>123 STREET<br>City * | 255    | State * | Zip <b>*</b> |

9. If you have additional information, enter for defendant and click Next. Only enter last 3 numbers of driver's license and social security.

| Phone Number             | Fax Number                                       |  |
|--------------------------|--------------------------------------------------|--|
| Email Address            |                                                  |  |
|                          |                                                  |  |
| Date of Birth            |                                                  |  |
| Last 3 numbers of Driver | License Last 3 numbers of Social Security Number |  |
|                          |                                                  |  |

10. If you have a different address for service on defendant, enter here. If not, the defendant will be served at the address already provided on step 8. Click Next

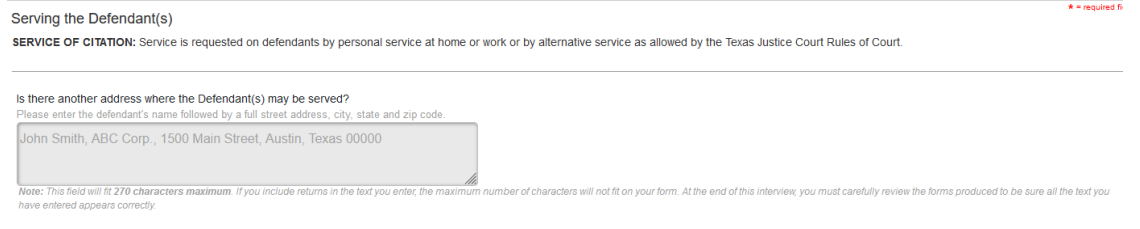

11. Provide details of your claim in the box provided. Include as much description as you can.

| Information about the Claim                                                                                                    | * = required fiel |
|----------------------------------------------------------------------------------------------------|-------------------|
| Please provide details about your claim below.                                                                                                    |                   |
|                                                                                                    |                   |
|                                                                                                    |                   |
| COMPLAINT                                                                                                    |                   |
| The basis for the claim which entitles the plaintiff to seek relief against the defendant is: *                                                                                                    |                   |
|                                                                                                    |                   |
|                                                                                                    |                   |
|                                                                                                    |                   |
|                                                                                                    |                   |
|                                                                                                    |                   |
|                                                                                                    |                   |
|                                                                                                    |                   |
|                                                                                                    |                   |
|                                                                                                    |                   |
|                                                                                                    |                   |
| Note: This field will fit 630 characters maximum. If you click enter or return on your keyboard after you type each line, the maximum number of characters will NOT fit in the field. At the end of this interview, you must carefully review the form | ns to make sure   |
| all the text you have entered appears correctly.                                                                                                    |                   |

\* = required fiel

# 12. Answer questions for relief sought.

Or

| e total value of all relief s                           | IE PLAINTIFF:<br>sought by the plaintiff can be no more than \$20,000, excluding statutory interest and court court | osts but including attorney fees, if an |
|---------------------------------------------------------|----------------------------------------------------------------------------------------------------|-----------------------------------------|
| the plaintiff seeking m<br>Yes ◯ No                     | onetary damages? *                                                                                                  |                                         |
| ease specify the amou<br>1,000.00                       | nt of monetary damages the plaintiff is seeking. *                                                                  |                                         |
| the plaintiff seeking th<br>Yes                         | e return of any personal property? *                                                                                |                                         |
|                                                         |                                                                                                    |                                         |
| RELIEF SOUGHT<br>The total value of all                 | BY THE PLAINTIFF:<br>(relief sought by the plaintiff can be no more than \$20,000, excluding statut)                | ory int                                 |
| Is the plaintiff seel<br>Yes O No                       | king monetary damages? *                                                                                            |                                         |
| Please specify the<br>\$1,000.00                        | amount of monetary damages the plaintiff is seeking. ★                                                              |                                         |
|                                                         |                                                                                                    |                                         |
| Is the plaintiff seel<br>● Yes ○ No                     | king the return of any personal property? *                                                                         |                                         |
| Is the plaintiff seel<br>Yes O No<br>Please describe th | the return of any personal property? *                                                                              |                                         |

13. If you want to provide additional information regarding relief sought, enter in the box.

| Additional Information about the Relief Being Sought                                                                                                    |
|----------------------------------------------------------------------------------------------------|
| Please provide additional details about your claim below.                                                                                                    |
|                                                                                                    |
| Please describe any additional relief being sought by the plaintiff:                                                                                                    |
|                                                                                                    |
|                                                                                                    |
|                                                                                                    |
|                                                                                                    |
| Note: This field will fit 180 characters maximum. If you click enter or return on your keyboard after you type each line, the maximum number of characters will NOT fit in the field. At the end of thi |
| all the text you have entered appears correctly.                                                                                                    |
|                                                                                                    |
| all the text you have entered appears correctly.                                                                                                    |

14. Enter information about the Filer

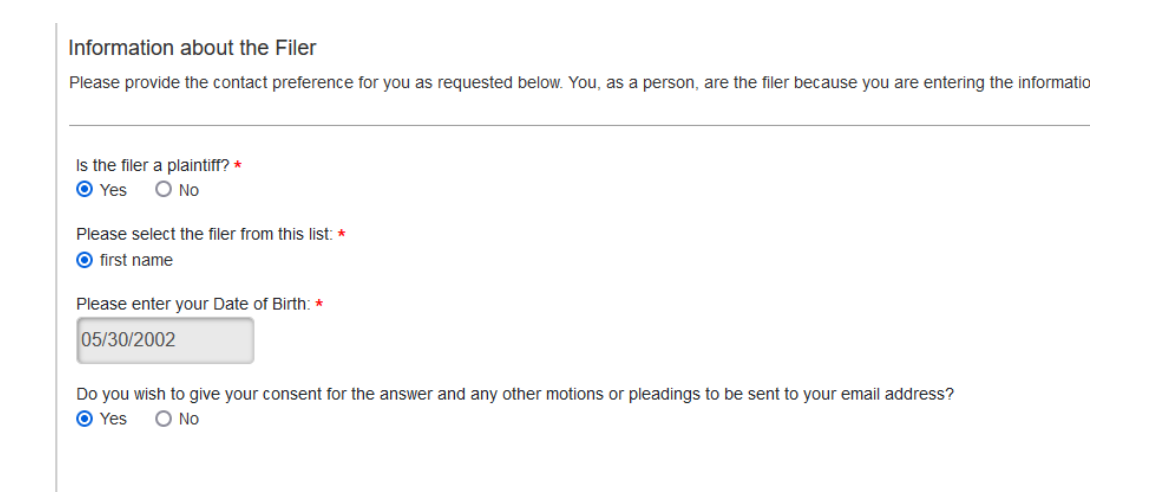

15. If you want to provide military status at time of filing, answer yes. If you do not at this time, answer no. Click Next. You can click the blue hyperlink for the military website provided if you need more information.

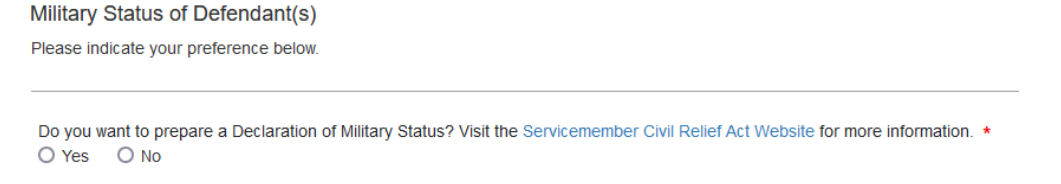

16. If you chose Yes on question 15, you will have to answer the following:

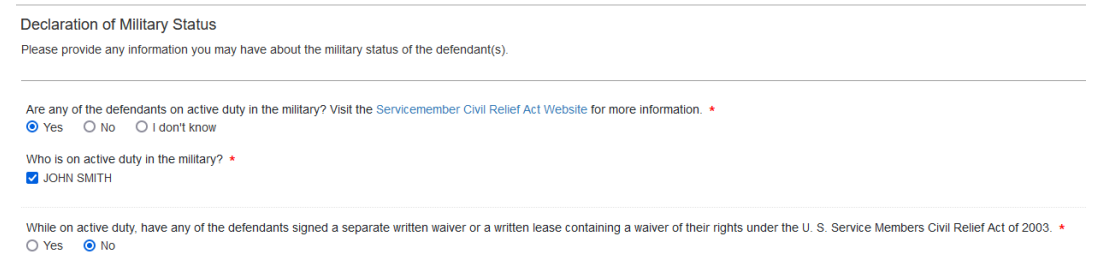

17. If you chose No on question 15, you will be taken to this page. Answer how many defendants will be served in Tarrant County. Click Next

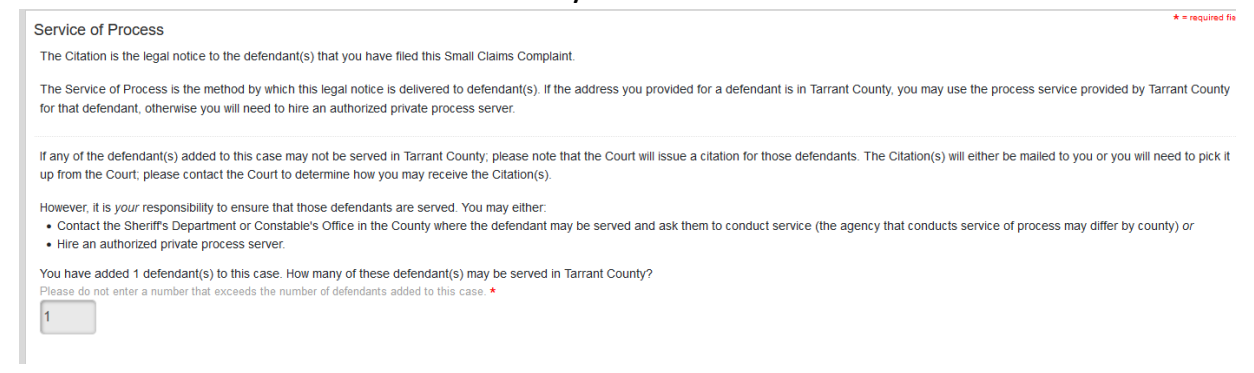

18. If you are opting for service by Sheriff or Constable, select Yes and click Next

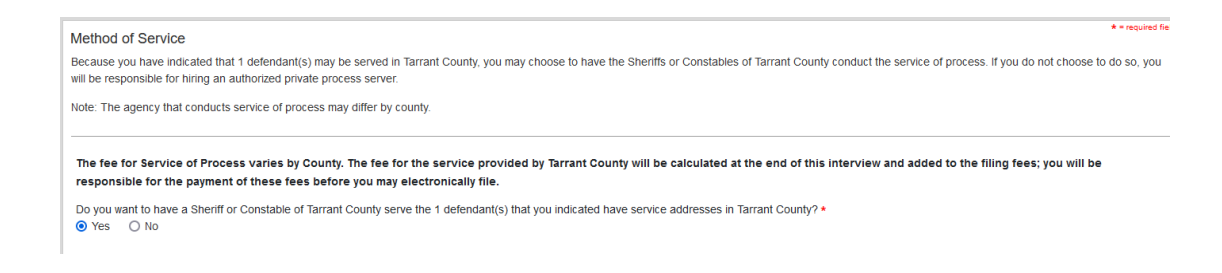

19. If you chose No, read the information provided:

| The fee for Service of Process varies by County. The fee for the service provided by Tarrant County will be calculated at the end of this interview and added to the filing fees; you will be responsible for the payment of these fees before you may electronically file. |
|----------------------------------------------------------------------------------------------------|
| Do you want to have a Sheriff or Constable of Tarrant County serve the 1 defendant(s) that you indicated have service addresses in Tarrant County? <ul> <li>O Yes</li> <li>No</li> </ul>                                                                                    |
| You have indicated that you do not want to use the service of process provided by the Sheriffs or Constables of Tarrant County.                                                                                                    |
| Please note that the Court will issue (a) Citation(s) for the defendant(s). The Citation(s) will either be mailed to you or you will need to pick it up from the Court; please contact the Court to determine how you may receive the Citation(s).                          |
| However, it is your responsibility to ensure service of process is conducted for the defendant(s); therefore, you will need to hire an authorized private process server.                                                                                                   |

- 20. If you chose No and do not specify if you will be using out of county, private process or certified mail, the court will contact you for more information.
- 21. Type your name, date and county. Click Next

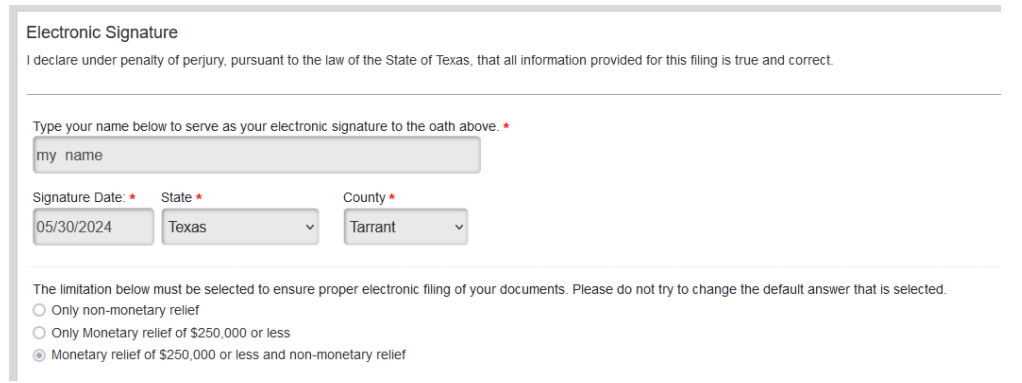

# 22. You may complete the survey or if not, click Next to continue. The survey is not required.

#### You have not completed this interview until you receive your forms.

#### Help us improve this interview by filling out this short, optional survey.

- 1. Fill out the survey. Scroll to see all the questions.
- 2. Click Save Survey at the bottom of the survey.
- 3. Click Next at the bottom of this page to continue with the interview and receive your forms.

#### 23. You have completed your petition. Click Proceed bottom right to continue

You have completed the interview.

Next, your legal documents will be assembled, and you will need to review them. Please do so carefully.

Remember, if you file these forms with the court, they must be submitted under oath. It is very important that the information you submit is truthful and accurate.

Please click "Proceed" to review and print your forms.

### 24. Read the information in the box.

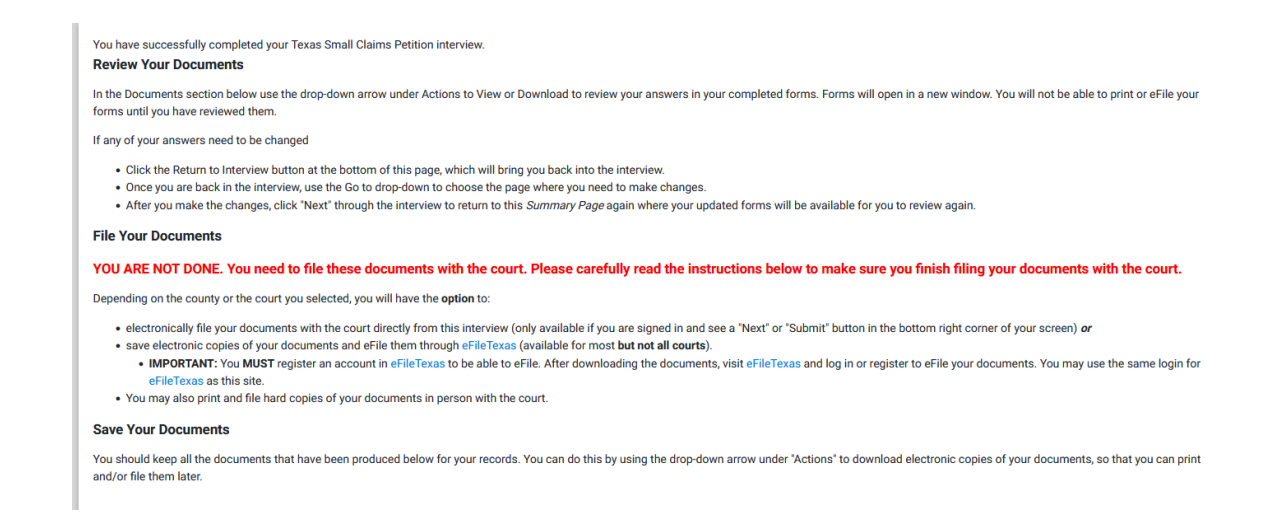

## 25. Download your petition by using the drop down arrow and clicking "download"

| Party Information –        |          |            |          |  |
|----------------------------|----------|------------|----------|--|
| Name                       |          | Party Type |          |  |
| first name                 |          | Plaintiff  |          |  |
| HTIM HOL                   |          | Defendant  |          |  |
|                            |          |            |          |  |
| Documents                  |          |            | -        |  |
| Document Name              |          | Actions    | Reviewed |  |
| Small Claims Case Petition |          |            | ~        |  |
|                            | Select   | \$         |          |  |
|                            | Select   |            |          |  |
|                            | Download |            |          |  |
| EXIT RETURN TO INTERVIEW   |          |            |          |  |
| EXIT RETURN TO INTERVIEW   |          |            | NEXT     |  |

26. Enter payment information. At the bottom you may either log in if you already have an account or register for an account.

| Documents –                                                                                                    |                     |           |                      |  |
|----------------------------------------------------------------------------------------------------|---------------------|-----------|----------------------|--|
| Document Name                                                                                                    |                     | Actions   |                      |  |
| Small Claims Case Petition                                                                                                    |                     | Download  |                      |  |
|                                                                                                    |                     |           |                      |  |
| Fees                                                                                                    |                     |           | -                    |  |
| The following fees will be due if you electronically submit your documents:                                                                                                    | Description         |           | Amount               |  |
|                                                                                                    | Case Initiation Fee |           | \$54.00              |  |
|                                                                                                    | Convenience Fee (E  | stimated) | \$1.56               |  |
|                                                                                                    | Total Fees:         |           | \$55.56              |  |
| In order to continue with this electronic filing, a credit card payment must be collected to pay for the required fees for this filing. If you have questions about fees or credit card payments, contact the court. |                     |           |                      |  |
| In order to continue and pay, you will now be required to register or log in with an account. Choose either 'Log In Now' or 'Register Now' below to continue:                                                        |                     |           |                      |  |
| васк                                                                                                    |                     | REG       | ISTER NOW LOG IN NOW |  |